## **TeeOn - Update Contact Information**

| Image: MENU Welcome   Home Book a Tee Time   Edit a Tee Time Image: My Account   My Account Image: My Account   Score Tracker Image: My Account   Contact Us Image: My Account   Sign Out Image: My Account | Click on the Top Left Menu and then select<br><i>"My Account</i> "                                |
|----------------------------------------------------------------------------------------------------|---------------------------------------------------------------------------------------------------|
| My Account  Preferences Change Password Playing Partners Edit a Tee Time Booking History Messages                                                                                                    | From the following menu select<br><i>"Preferences"</i>                                            |
| Preferences                                                                                                    | Proceed to verify and update your Email &<br>Phone number.<br>Click " <b>Save</b> " when complete |